# Пошаговая инструкция подачи заявления (запроса) в архивный отдел администрации ГО г. ОКТЯБРЬСКИЙ РБ через Региональный портал государственных услуг (ГОСУСЛУГИ РБ)

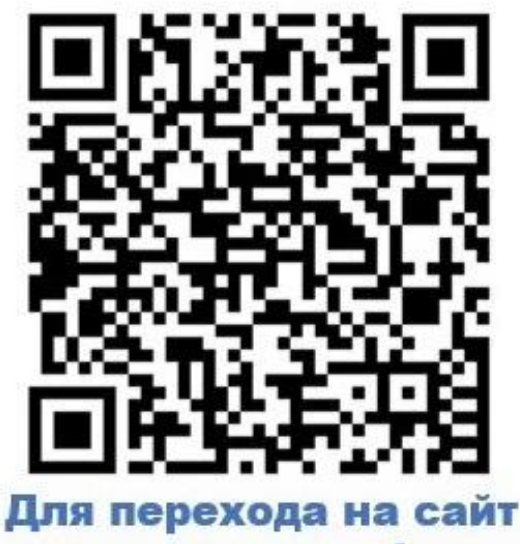

Для перехода на саит наведите телефон на QR-код

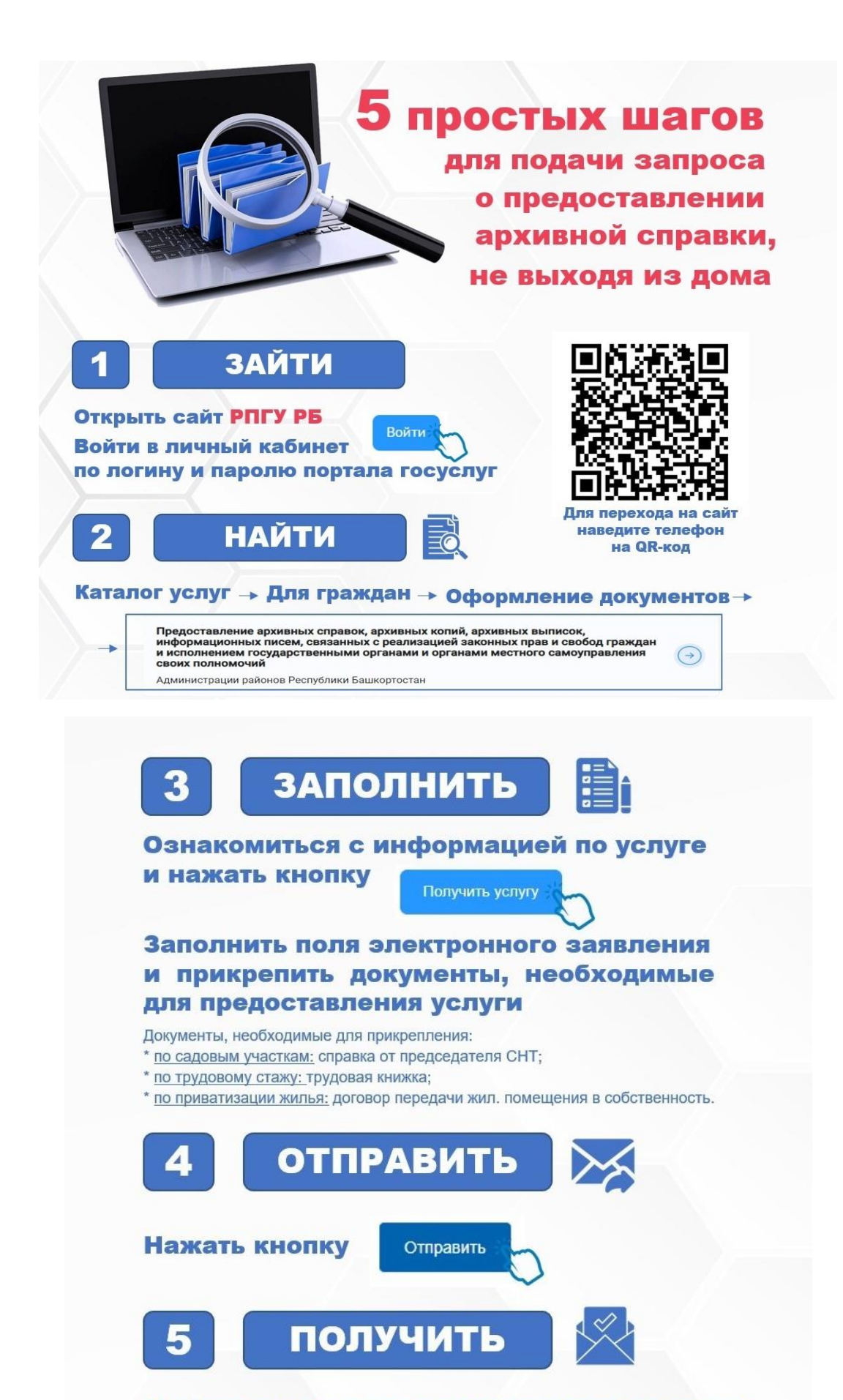

Информация о ходе предоставления услуги и ее результате доступна во вкладке «Мои заявления» в личном кабинете госуслуг

## Пошаговая инструкция подачи заявления (запроса) в архивный отдел администрации ГО г. Октябрьский РБ через Региональный портал государственных услуг (ГОСУСЛУГИ РБ)

## 1. Найти сайт РПГУ:

| <mark>Я</mark> ндекс | РПГУ                                                                                                    |                                                                         | <sub> Найти</sub> |
|----------------------|----------------------------------------------------------------------------------------------------|-------------------------------------------------------------------------|-------------------|
|                      | Поиск Картинки Видео Карты Товары                                                                                                    | Переводчик Все                                                          |                   |
| ()<br>Нажать         | Главная - Региональный портал го<br>gosuslugi.bashkortostan.ru<br>Сервис предназначен для граждан Республики Бан<br>услуг регионального и муниципального уровня. Ч | сударственных<br>шкортостан и позволяет получить комплекс<br>Иитать ещё |                   |
| 114/14/12            | Главная                                                                                                    | Соцзаказ                                                                |                   |

## 2. Войти на сайт через свои учетные данные ГОСУСЛУГИ

Пароль

Восстановить

|                                             |                                                 | Нажать                             |
|---------------------------------------------|-------------------------------------------------|------------------------------------|
| ostan.ru                                    | Главная - Региональный портал государственных и | муниципальных услуг                |
| <b>ГОСУСЛУГИ</b><br>Башкортостан Республика | Башкортостан                                    | • Войти                            |
| Каталог услуг Стройка Социал                | ьный заказ Помощь Оплата Опросы                 |                                    |
|                                             |                                                 |                                    |
|                                             |                                                 |                                    |
|                                             |                                                 |                                    |
|                                             | госуслуги                                       | Войти под своей<br>учетной записью |
|                                             |                                                 |                                    |
|                                             | Телефон / Email / СНИЛС                         |                                    |
|                                             |                                                 |                                    |

Войти

## 3. Работа по сайту РПГУ:

|                                                                                                    |                            | Выбрать (нажать)                                                                                                    |
|----------------------------------------------------------------------------------------------------|----------------------------|----------------------------------------------------------------------------------------------------|
| Каталог усл                                                                                                    | іуг                        | Гражданам Бизнесу                                                                                                    |
|                                                                                                    |                            | Выбрать (нажать)                                                                                                    |
| Электронные услуги                                                                                                    |                            | Все категории Для граждан Для бизнеса                                                                                                    |
| Bce                                                                                                    | 170                        | Полтверждение документов об образовании и (или) о квадификации, об ученых Вулбротт у с                                                                                                    |
| рать                                                                                                    | 170                        | степенях, ученых званиях                                                                                                    |
| рать<br>агь)<br>Имущественные отношения                                                                                             | 46                         | степенях, ученых званиях<br>Министерство образования и науки Республики Башкортостан                                                                                                    |
| рать<br>ать)<br>Имущественные отношения<br>Оформление документов                                                                    | 46                         | степенях, ученых званиях<br>Министерство образования и науки Республики Башкортостан<br>Предоставление архивных справок, архивных копий, архивных выписок,<br>информационных писем, связанных с реализацией законных прав и свобод граждан                                                                                                    |
| рать<br>ать)<br>Имущественные отношения<br>Оформление документов<br>Социальное обеспечение                                          | 46 38 25                   | степенях, ученых званиях<br>Министерство образования и науки Республики Башкортостан<br>Предоставление архивных справок, архивных копий, архивных выписок,<br>информационных писем, связанных с реализацией законных прав и свобод граждан<br>и исполнением государственными органами и органами местного самоуправления<br>своих полномочий                                                                                                    |
| рать<br>ать)<br>Имущественные отношения<br>Оформление документов<br>Социальное обеспечение<br>Опека и попечительство                | 46<br>38<br>25<br>14       | степенях, ученых званиях<br>Министерство образования и науки Республики Башкортостан<br>Предоставление архивных справок, архивных копий, архивных выписок,<br>информационных писем, связанных с реализацией законных прав и свобод граждан<br>и исполнением государственными органами и органами местного самоуправления<br>своих полномочий<br>Администрации районов Республики Башкортостан                                                                                                    |
| рать<br>ать)<br>Имущественные отношения<br>Оформление документов<br>Социальное обеспечение<br>Опека и попечительство<br>Образование | 46<br>38<br>25<br>14<br>12 | степенях, ученых званиях<br>Министерство образования и науки Республики Башкортостан<br>Предоставление архивных справок, архивных копий, архивных выписок,<br>информационных писем, связанных с реализацией законных прав и свобод граждан<br>и исполнением государственными органами и органами местного самоуправления<br>своих полномочий<br>Администрации районов Республики Башкортостан<br>Предоставление архивных справок, архивных копий, архивных выписок,<br>информационных писем, связанных с реализацией законных прав и свобод граждан<br>и исполнением государственными органами и органами местного самоуправления<br>() |

|                                                           | Нажать                                                                                                    |                            |
|-----------------------------------------------------------|----------------------------------------------------------------------------------------------------|----------------------------|
| Предоставление архи<br>законных прав и своя<br>полномочий | вных справок, архивных копий, архивных выписок, информационных писем,<br>од граждан и исполнением государственными органами и органами местног | связанных (<br>о самоуправ |
| Получить услугу                                           | Записаться на прием Подать жалобу Оценить качество                                                                                             |                            |
| Как получить услугу                                       | Как получить услугу                                                                                                    | f                          |
| Стоимость и порядок<br>оплаты                             | Способы подачи заявления:                                                                                                    | <u>ді ід</u><br>Услугу п   |
| Сроки оказания услуги                                     | <ul> <li>при личном обращении в Национальный архив Республики Башкортостан</li> <li>через "Личный кабинет" ЕПГУ. РПГУ</li> </ul>               | Админист                   |
| Категория заявителей                                      | • РГАУ МФЦ                                                                                                    | геспуолиг                  |
| Документы.                                                | <ul> <li>посредством почтового отправления</li> </ul>                                                                                          |                            |

**4.** Пошагово заполняем электронную форму, указав данные запроса и вписав дополнительные сведения. Приложить копии документов путем загрузки на портал сканфайлов.

Шаг 1. Заполняем свои учетные данные как физического лица либо как представителя.

### Шаг 2. Выбираем «Муниципальное образование» и «Орган исполнительной

власти»

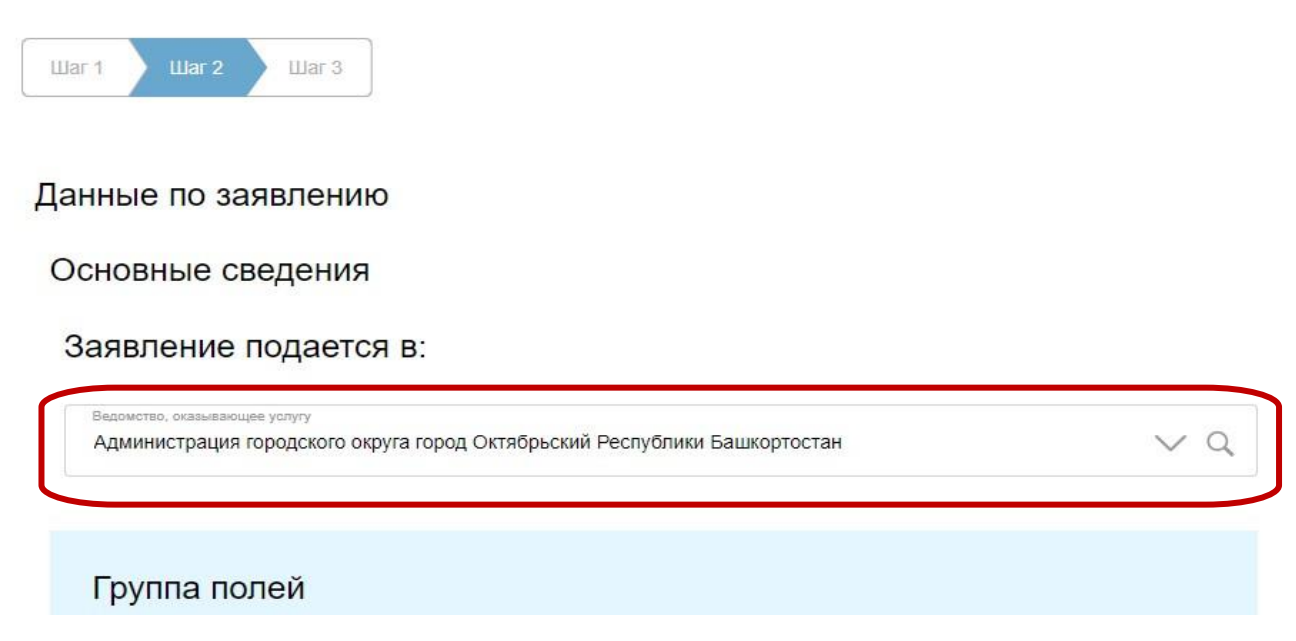

## Шаг 3. Заполняем основные сведения (данные необходимо выбирать из

#### выпадающих списков)

| Основные сведения                                                                  |                                    |
|------------------------------------------------------------------------------------|------------------------------------|
| Тема запроса                                                                       | ~ 0                                |
| Желаемый результат предоставления услуги                                           | ~ C                                |
| Способ получения ответа                                                            | ~ c                                |
| + Добавить                                                                         |                                    |
| лектронные копии документов                                                        |                                    |
| пектронные копии документов<br>и желании вы можете прикрепить копии документов, ко | оторые помогут нам ускорить исполн |

#### Документы, необходимые для прикрепления:

- \* по садовым участкам: справка от председателя СНТ;
- \* по трудовому стажу: трудовая книжка;
- \* по приватизации жилья: договор передачи жил. помещения в собственность.

#### Шаг 4. Завершаем заполнение и направляем запрос на рассмотрение

## АЛГОРИТМ ПОДАЧИ ЗАПРОСА В АРХИВНЫЙ ОТДЕЛ АДМИНИСТРАЦИИ ГО Г.ОКТЯБРЬСКИЙ РБ ЧЕРЕЗ ГОСУСЛУГИ РБ https://gosuslugi.bashkortostan.ru

Заявитель должен быть зарегистрирован на портале ГосУслуг https://gosuslugi.bashkortostan.ru/#/ (иметь логин и пароль для входа в личный кабинет)

Регистрацию на портале ГосУслуги можно пройти:

- в МКУ «Центр информационных технологий» по адресу: ул. Горького, 15; помещение № 8
- в филиалах РГАУ МФЦ в г. Октябрьский по адресам: ул. Кортунова, 15; ул. Горького, 40;

- в ГУ УПФ РФ в г. Октябрьский РБ по адресу: ул. Островского, 11

ДЛЯ РЕГИСТРАЦИИ ПРИ СЕБЕ ИМЕТЬ ПАСПОРТ, СНИЛС, мобильный ТЕЛЕФОН (на него придет код подтверждения).

1. Официальный сайт городского округа город Октябрьский Республики Башкортостан (http://www.oktadm.ru/) – разделы «Администрация»- «Деятельность администрации» - «Архивное дело» - подраздел «Предоставление архивных справок, архивных копий, архивных выписок...» - ссылка для подачи заявления в архивный отдел https://vk.com/away.php?to=https%3A%2F%2Fgosuslugi.bashkortostan.ru%2F%23%2FshortCard%2F200000

00044444444&post=-192235190 352&cc key=

- 3. После авторизации, в графе «Поиск», вводим название услуги «Предоставление архивных справок....»

| Подробнее                                 | -               | <br>/ |  |
|-------------------------------------------|-----------------|-------|--|
| Предоставление архивных справок           |                 | ٩     |  |
| Например: поиск работы социальная поддеря | ка детские сады |       |  |

#### 4. Из предложенных услуг выбираем

Предоставление архивных справок, архивных копий, архивных выписок, информационных писем, связанных с реализацией законных прав и свобод граждан и исполнением государственными органами и органами местного самоуправления своих полномочий Администрации районов Республики Башкортостан >

5. Заполняем поле «Шаг 1»; после заполнения всех граф отжимаем «Шаг 2»

|   | War 1     War 2     War 3     War 4     War 5     War 6 |                          |  |
|---|---------------------------------------------------------|--------------------------|--|
| • | Сведения о заявителе                                    |                          |  |
| ſ | Гип заявителя                                           |                          |  |
|   | <ul> <li>✓ - Не выбрано -</li> </ul>                    |                          |  |
| Γ | Физическое лицо                                         | Сохранить черновик Шаг 2 |  |
| L | Юридическое лицо                                        |                          |  |

6. Выбираем подразделение «Администрация городского округа город Октябрьский РБ»

| War 1     War 3     War 4     War 5     War 6                             |                          |
|---------------------------------------------------------------------------|--------------------------|
|                                                                           |                          |
| Определение заявления                                                     |                          |
| Муниципальное образование                                                 |                          |
| ГО город Октябрьский                                                      | $\sim q$                 |
| Начните набирать название муниципального образования                      |                          |
|                                                                           |                          |
| Орган исполнительной власти                                               |                          |
| Администрация городского округа город Октябрьский Республики Башкортостан | $\sim \alpha$            |
|                                                                           |                          |
|                                                                           |                          |
| Шаг 1 Описание услуги                                                     | Сохранить черновик Шаг 3 |

#### 7. Выбираем вид нужной вам справки (поле «Шаг 3», «Шаг 4»)

| Основные сведения                      |               |                    |       |
|----------------------------------------|---------------|--------------------|-------|
| Выберите вариант предоставления услуги | $\sim \alpha$ | •                  |       |
| ✓ - Не выбрано -                       |               |                    |       |
| Получение справки о заработной плате   |               |                    |       |
| Получение справки о трудовом стаже     |               |                    |       |
| Получение справки о награждении        | -             |                    |       |
| имл.<br>Иван                           |               |                    |       |
| ориество<br>Иванович                   |               |                    |       |
|                                        | Необязательно |                    |       |
|                                        |               |                    |       |
| Шаг 2 Описание услуги                  |               | Сохранить черновик | Шаг 4 |

8. Заполняем форму заявления- поле «Шаг 4», отжимаем «Шаг 5» и выбираем г.Октябрьский

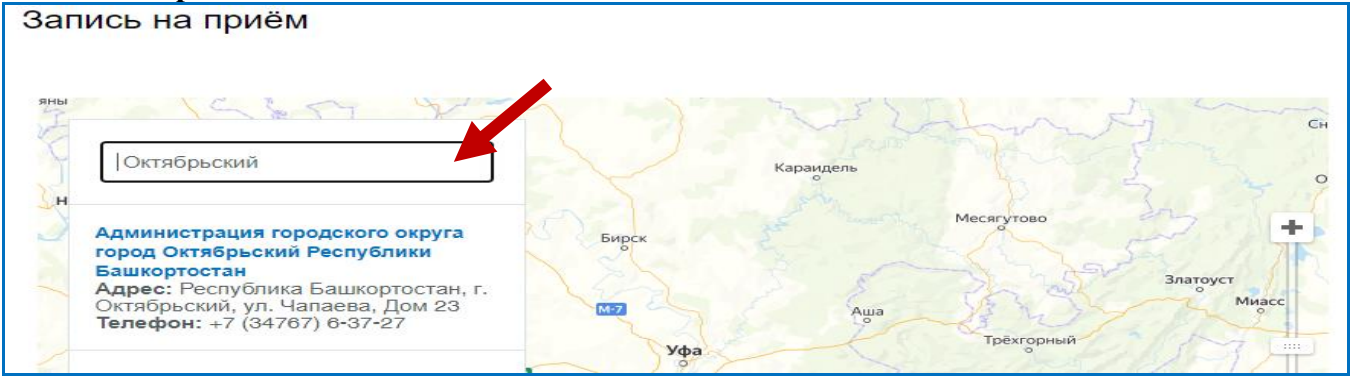

#### ДАТУ ЗАПИСИ НА ПРИЕМ ПРОПУСТИТЬ (НЕ ВЫБИРАТЬ!), И ОТЖИМАЕМ КНОПКУ «ОТПРАВИТЬ»

## Вы можете консультироваться у специалистов архивного отдела администрации ГО г. Октябрьский РБ по тел. 8 (34767) 6-24-88; 4-29-28.